# Roxio Easy CD and DVD Burning

Beknopte handleiding

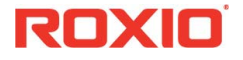

#### Over Corel

Corel is een van de belangrijkste softwarebedrijven ter wereld en levert enkele van de bekendste merken in de branche, waaronder Roxio<sup>®</sup>, Pinnacle<sup>™</sup> en WinZip<sup>®</sup>. Het bedrijf beschikt over een van de uitgebreidste portefeuilles met grafische, productiviteits- en digitale-mediaproducten en heeft een reputatie opgebouwd als leverancier van vernieuwende software die gebruiksvriendelijk en makkelijk aan te leren is, zodat onze klanten nog creatiever en productiever kunnen werken. De branche heeft hierop gereageerd met honderden prijzen, die een bekroning vormen voor onze innovatie, ons ontwerp en de toegevoegde waarde die wij bieden.

Onze productlijn, die door miljoenen personen wereldwijd wordt gebruikt, omvat CorelDRAW® Graphics Suite, Corel® Painter™, Corel® PaintShop® Pro, Corel® VideoStudio®, Corel® WordPerfect® Office, Pinnacle Studio™, Roxio Creator®, Roxio® Toast® en WinZip®. Voor meer informatie over Corel, bezoekt u www.corel.com.

© 2012 Corel Corporation. Alle rechten voorbehouden. Corel en andere Corel-merken en -logo's zijn handelsmerken van Corel Corporation en/of zijn dochterondernemingen. Dit product en de handleiding bevatten intellectuele eigendom (waaronder handelsmerken) die in het bezit is van, gedeponeerd is door en/of in licentie is gegeven door respectieve derden.

# Inhoud

#### In deze handleiding

| Welkom bij Roxio Easy CD and DVD Burning |
|------------------------------------------|
| Systeemvereisten 5                       |
| Uw software installeren 6                |
| Info over Easy CD and DVD Burning7       |
| Meer geweldige projecten                 |
| Een doorsnee taak beëindigen 9           |
| Meer informatie                          |

#### Welkom bij Roxio Easy CD and DVD Burning

Welkom bij Roxio<sup>®</sup> Easy CD and DVD Burning. Easy CD and DVD Burning is ontworpen voor beginners en experts. Het maakt al uw projecten om schijven te branden eenvoudig. Gebruik het voor het volgende:

- Maak standaard audio-cd's, MP3-schijven en audio-dvd's met menu's
- Digitaliseer lp's en audiotapes
- Back-ups van uw computer maken
- Schijfkopieën maken
- Maak video-dvd's die er professioneel uitzien
- Maak bootable schijven met geavanceerde indeling,
- Verbeter foto's, maak diavoorstellingen, voeg meerdere foto's samen om panorama's te maken en deel uw producten eenvoudig op Facebook en Google+
- Persoonlijke schijflabels en omslagen voor uw doosjes maken

### Systeemvereisten

- Microsoft Windows 8, Windows 8 Professional of Windows 8 Enterprise (32- of 64-bits); Microsoft Windows 7 SP1 Enterprise, Home premium, Professional of Ultimate (32- of 64-bits); Microsoft Windows Vista SP2 (32- of 64-bits); Windows XP SP3 (32-bits).
- Intel 1,6 GHz Pentium 4-processor of AMD-equivalent en 1 GB RAM (of de minimumspecifiatie die uw besturingssysteem vereist)
- 1024 x 768 DirectX 9.0c-compatibele grafische kaart met minimaal een kleurinstelling van 16 bits, geluidskaart en dvd-rom-station
- Vaste schijf met minimaal 1 GB vrije ruimte voor de installatie
- Windows Media Player versie 10 of later
- Internet Explorer 7 of later
- Compatibele schijf voor de installatie van programma's en het branden van schijven

### Uw software installeren

Volg deze stappen om Easy CD and DVD Burning te installeren:

- 1 Plaats de Easy CD and DVD Burning-installatieschijf in het schijfstation. Het installatieprogramma wordt automatisch gestart of u kunt dubbelklikken op het bestand **setup.exe** op de schijf.
- 2 Installeer de software aan de hand van de instructies op het scherm.

Wanneer het installatieproces is voltooid, kunt u Easy CD and DVD Burning starten door op de tegel of het pictogram van Easy CD and DVD Burning op het bureaublad te klikken.

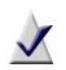

**Opmerking:** Windows kan uw toestemming vragen tijdens het installatieproces. Verleen in deze gevallen uw toestemming zodat de installatie kan worden voltooid.

## Info over Easy CD and DVD Burning

Voer een korte beschrijving in van de onderdelen in Easy CD and DVD Burning.

- Roxio Home Roxio Home is het beginpunt van waaruit u toegang hebt tot alle onderdelen en hulpmiddelen die u nodig hebt voor uw digitale mediaprojecten. Gebruik Roxio Home om de volgende taken uit te voeren:
  - Al uw Easy CD and DVD Burning-toepassingen en -hulpprogramma's openen.
  - Schijen kopiëren, gegevensschijven maken en grote gegevenssets als schijfkopiebestanden opslaan
  - Audio-cd's en MP3-schijven maken
  - Audio-CD's naar digitale muziekbestanden converteren
  - Schijven wissen en finaliseren. (Vind deze projecten en meer onder het menu Tools.)
- Music Disc Creator Met Music Disc Creator kunt u muziekcompilaties maken die u kunt afspelen op uw thuis- of autostereo, uw draagbare muziekspeler, uw dvd-speler of uw computer. Met behulp van de audiobestanden van uw muziek-cd's, vaste schijf, of dvd-videobronnen, kunt u audio-cd's en MP3-/WMA-schijven maken.
- PhotoSuite<sup>®</sup> Gebruik PhotoSuite om uw digitale foto's te verbeteren, bewerken en uit te wisselen. PhotoSuite bevat AutoFix<sup>™</sup>, waarmee u de belichting, verzadiging en scherpte van foto's automatisch kunt afstellen.
- Sound Editor™ Gebruik Sound Editor om geluidsclips en audiobestanden op te nemen en te bewerken en om uw eigen audiomixen te maken. Gebruik de nieuwe LP & Tape Assistant van Easy CD and DVD Burning om audio vanuit een analoge bron (zoals een elpee of audiocassette) vast te leggen om er een digitaal audiobestand van te maken.
- BackOnTrack<sup>®</sup> Gebruik BackOnTrack om de waardevolle bestanden op uw computer automatisch te beschermen. U kunt aangepaste back-ups maken (bijvoorbeeld alleen muziekbestanden) of een back-up maken van alles op uw computer.

#### Meer geweldige projecten

Easy CD and DVD Burning bevat verscheidene projectassistenten die stapsgewijze richtlijnen bieden om u te helpen digitale mediaprojecten te maken die er professioneel uitzien.

- Digitize LPs and Tapes Maak digitale audiobestanden van uw oude lp's en cassettes in slechts enkele eenvoudige stappen. U kunt vervolgens uw audiobestanden bewerken en verbeteren en ze zelfs gebruiken in uw Easy CD and DVD Burning-projecten.
- Create Slideshows Maak in een paar klikken een diavoorstelling met hoge resolutie inclusief achtergrondgeluid en pan- en zoomeffecten.
- Share Photos en Share Videos Gebruik deze assistenten om bestanden te uploaden naar YouTube, Facebook, and Google+.
- Capture Audio from Sound Card Met Easy Audio Capture kunt u snel audio vastleggen (opnemen) vanaf analoge bronnen (zoals lp's, cassettes of internetradio), waarbij u gebruikmaakt van een aansluiting tussen uw audioapparatuur en de geluidsingang van uw computer.
- Capture Video Gebruik Media Import om video op uw computer te importeren.
- Create Labels en Create Labels Advanced Maak schijflabels en inlegvellen zoals voor- of achterkanten of boekjes.

Zodra u een project hebt voltooid, kunt u het project afdrukken, branden of naar vrienden e-mailen. U kunt ook uw project uitbreiden met de geavanceerde functies van andere onderdelen van Easy CD and DVD Burning, zoals PhotoSuite, Label Creator of Music Disc Creator.

## Een doorsnee taak beëindigen

ledere taak iis een beetje anders. Sommige zijn ongelofelijk eenvoudig. Andere taken nemen iets meer tijd in beslag om ze te beheersen. Laten we, om u aan de slag te helpen, door een van de meest handige projecten lopen, waarbij we een schijf gaan maken die bestanden bevat die gekopieerd zijn vanaf uw computer.

1 Open Easy CD and DVD Burning door te dubbelklikken op het pictogram dat tijdens de installatie op uw desktop is geplaatst. In de meeste gevallen opent het hoofdscherm van Roxio Home met de Home-categorie geselecteerd. Het ziet er ongeveer als volgt uit:

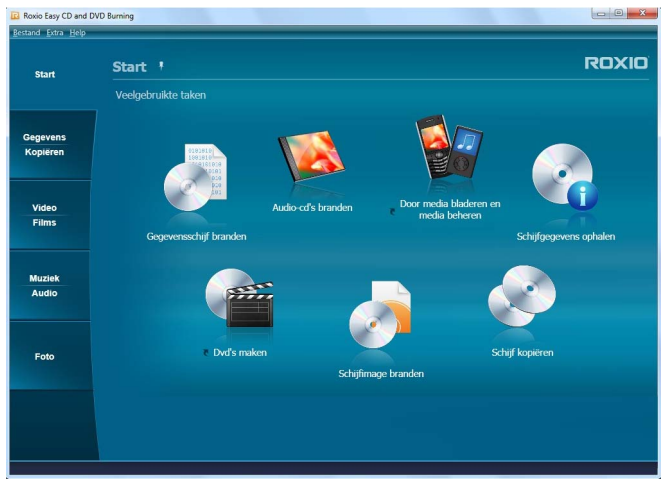

Het hoofdscherm bevat koppelingen naar veelgebruikte taken.

Aan de linkerkant van het scherm ziet u de namen van diverse projectcategorieën. Aangezien we een gegevensschijf gaan maken, klik op de categorie **Gegevens/Kopiëren**.

Het applicatiescherm verandert en geeft een aantal taken weer die betrekking hebben op het beveiligen of kopiëren van de waardevolle bestanden die op uw computer staan.

2 Zodra u klaar bent, klik op Gegevensschijf branden.

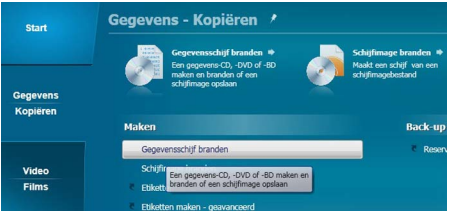

De projectlink Gegevensschijf branden in het venster Gegevens - Kopiëren

In de bovenstaande afbeelding verschijnt er een koppeling voor het project Gegevensschijf branden in het gedeelte met aanbevolen projecten boven in het venster en één in het gedeelte Maken.

Nadat u op een link hebt geklikt, verandert het toepassingsvenster opnieuw. Het laat vervolgens alles zien wat u nodig hebt om uw project in te richten en een schijf te branden.

| Start           | Gegevensschijf branden ROXII      |               |                 |                      |                        |        |
|-----------------|-----------------------------------|---------------|-----------------|----------------------|------------------------|--------|
|                 | Sielzieken 💌                      | 🚽 Toevoegen 💌 | 💳 Projecten     | 🕤 Totale proje       | dyxde: 3.2.68          | 72 Que |
|                 | 📕 🔒 pic                           | 🗩 🗢 🗈         | <b>*</b> *      |                      |                        |        |
|                 | Naars                             | Groothe       | Туре            | Gewijzigd op         | Bronpa                 | 6      |
| segevens        | Chrysenthemum.jpg                 | 859 KB        | JPEG-afbeelding | 7/14/2009 SIS2(25 AM | F/piclChosanthemum.jpg |        |
| Copieren        | Depert.jpg                        | 826 KB        | 3PEG-afbeeking  | 7/14/2009 5:52:25 AM | Fripici/Depart.jpg     |        |
|                 | Hydrangeas.jpg                    | 581 KB        | 375G-afbeelding | 7/14/2009 5:52:25 AM | Fripici/Hydrangeas.jpg |        |
|                 | Selvish log                       | 757 KB        | JPEG-afbeelding | 7/14/2009 SIS2(25 AM | FripicUell/fish.jpg    |        |
|                 | Kosle.jpg                         | 762 125       | 1PEG-afbooking  | 7/14/2009 5:52:25 AM | P/pic///zela.jpg       |        |
|                 | Lighthouse.jpg                    | 548 KB        | 375G-afbeelding | 7/14/2009 5:52:25 AM | Fripic/Lighthouse.jpg  |        |
| Video           | Penguins tog                      | 759 KB        | JPEG-afbeelding | 7/14/2009 SIS2:25 AM | Fripic/Penguins.tpg    |        |
| Films           | Tulias.top                        | 606 KZ        | 3PEG-afbeelding | 7/14/2009 5:52:25 AM | Frigici Tuligating     |        |
| Muziek<br>Audio |                                   |               |                 |                      |                        |        |
| Foto            |                                   |               |                 |                      |                        |        |
|                 | Bestemming: HLOT-ST DVDRW DL (G:) |               |                 |                      |                        |        |
|                 |                                   | Exemplaren:   | 1 1             |                      |                        |        |

Het projectvenster Gegevensschijf branden met de toegevoegde bestanden.

Zoals u kunt zien, wordt het project Gegevensschijf branden in het hoofdscherm van de Creator-toepassing, dat wij Roxio Home hebben genoemd, opgebouwd. Sommige projecten worden gebouwd in Roxio Home; overige taken openen in een afzonderlijk venster. Veel componenten die in afzonderlijke vensters openen, hebben namen die u wellicht kent: MyDVD, VideoWave, CinePlayer. Zij maken allemaal deel uit van uw Creator suite.

- 3 Plaats een lege cd, dvd of Blu-ray schijf in het schijfstation van uw computer om een project voor gegevensschijf te beginnen. (Met het project kunt u ook bestanden aan een bestaande gegevensschijf toevoegen, maar gebruik een lege schijf om de zaken voor dit project eenvoudig te houden)
- 4 Gebruik het vervolgkeuzemenu voor Bestemming om het station te selecteren waarin de lege schijf zit. Als uw computer maar één schijfstation heeft, wordt deze automatisch geselecteerd.

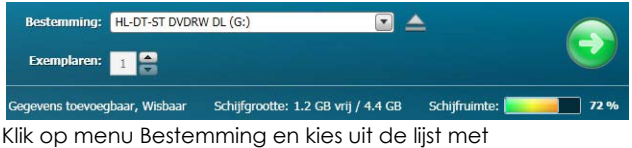

beschikbare stations.

5 Nu gaat u bestanden aan het project toevoegen.

Klik op de toets **Toevoegen** boven in het projectvenster Gegevensschijf branden. Kies **Bestanden** of **Map** in het submenu.

Er wordt een dialoogvenster geopend. Gebruik dit om de bestanden of mappen te selecteren die u wilt toevoegen.

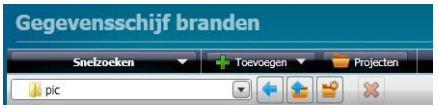

Gebruik de werkbalken om het venster Snelzoeken te openen, bestanden toe te voegen, opgeslagen projecten te openen en bestanden uit een project te verwijderen.

6 Vlakbij de knop Toevoegen op de werkbalk van het projectvenster bevindt zich het tekstvak Geef uw schijf een naam. Voer een naam voor uw schijf in, zodat het de volgende keer dat u deze gebruikt, gemakkelijk te herkennen is.

De projectwerkbalken bevatten echter nog meer handige functies:

- Met het opvouwbare venster Snelzoeken is het erg makkelijk om bestanden op categorie te selecteren.
- Rechts van de knop Toevoegen ziet u de knop Projecten waarmee u heel eenvoudig opgeslagen projecten kunt vinden.
- Een knop verder vindt u de knop Opstartbaar maken. Gebruik deze knop om een opstartbare schijf te maken. Hiermee kunt u uw computer opnieuw opstarten als uw Windows besturingssysteem zou uitvallen.

Kijk onder aan het projectvenster voordat u de schijf gaat branden. Hier vindt u meerdere projectstatusindicatoren. De weergegeven informatie verschilt van project tot project en wordt bijgewerkt wanneer u van schijf of doelstation verandert.

Soot schijf: DVD-RW, Openen, Gegevens toevoegbaar, Webaar Schijfgrootte: 1.2 GB vrij / 4.4 GB Schijfruimte: 27 % Proiectinformatie wordt lanas de onderkant van het

Projectinformatie wordt langs de onderkant van r venster weergegeven.

In dit geval toont de indicator de projectomvang, het type schijf in het station en de beschikbare schijfruimte.

7 Nu bent u er klaar voor om een schijf te branden. Om te beginnen, klik op de grote groene knop in hoek aan de rechter onderkant van het projectvenster. Er verschijnt een voortgangsindicator en uw bestanden worden gekopieerd op de schijf.

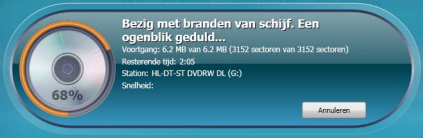

De voortgangsindicator geeft aan dat de schijf nu wordt gebrand.

U hoeft niet te wachten totdat dit project voltooid is om aan een ander Roxio Creator-project te gaan werken. Maar u kunt van ieder type maar één project hebben lopen.

Als het project klaar is, verwijder dan uw schijf en klik op **Voltooien**. Als u dit project wilt opslaan zodat u dezelfde bestanden later nog eens kunt branden, klikt u op het menu **Bestand** en kiest u **Opslaan**.

#### Meer informatie

Zie de opties die hieronder worden beschreven, voor meer informatie over het gebruik van alle functies van Easy CD and DVD Burning.

#### Help

De meeste onderdelen Easy CD and DVD Burning beschikken over een uitgebreid, doorzoekbaar Helpcentrum. Elk Helpcentrum bevat stap-voor-stap-procedures en antwoorden op veelgestelde vragen.

Om het Help Center te openen, klikt u op het **Help**-menu en kiest u **Help**. Als u contextgevoelige Help wilt bekijken voor de taak die u momenteel uitvoert, drukt u op **F1**.

#### Roxio online ondersteuning

Als u de antwoorden op uw vragen niet in de Help of in deze handleiding kunt vinden, kunt u de meest recente informatie op onze website vinden. Start uw webbrowser en ga naar http://support.roxio.com.